# jobcenter KÖLN

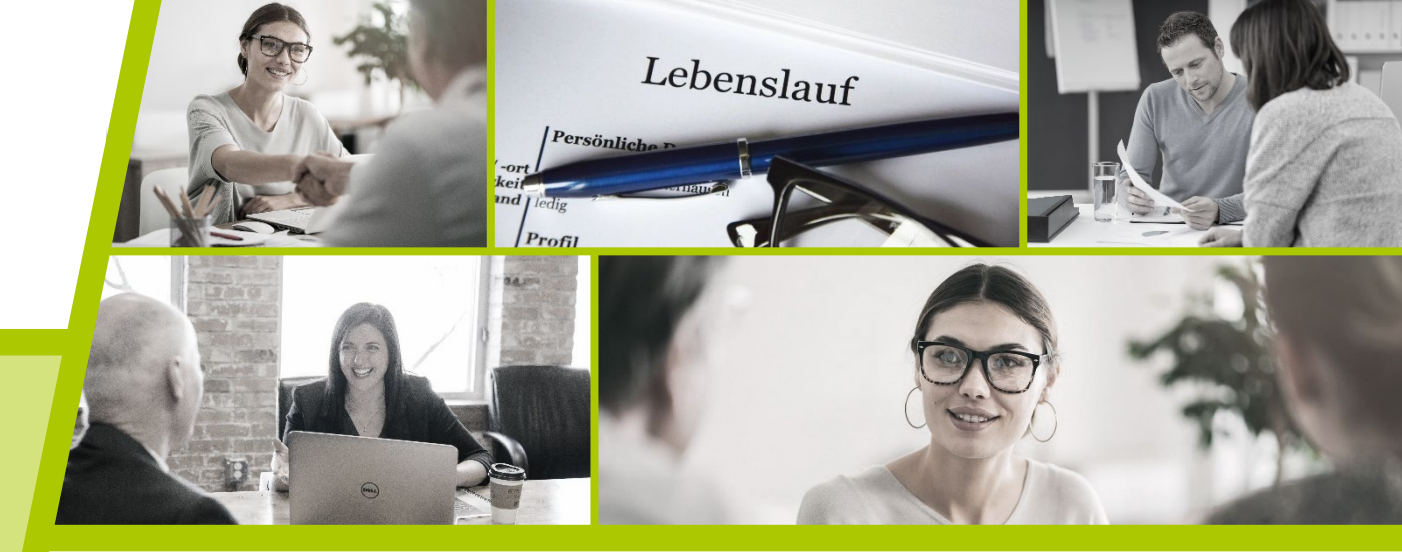

# Jobcenter Köln Online

Der schnellste Weg zum Jobcenter

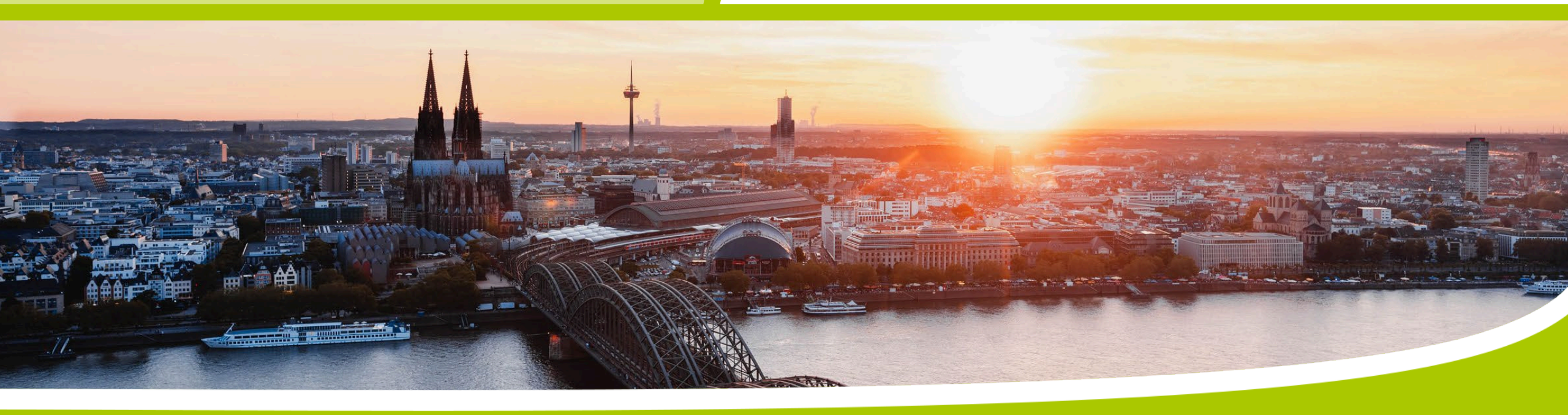

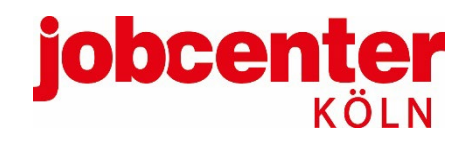

### Agenda

Was gehört alles zu jobcenter.digital?

Welche Vorteile bringt jobcenter.digital?

**Registrierung und Anmeldung** 

**Einrichtung Profil** 

**Online-Postfach** 

Jobcenter-App

**Mehr Informationen** 

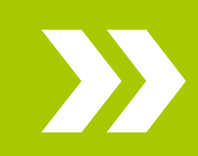

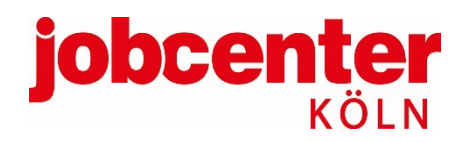

### Was gehört alles zu jobcenter.digital?

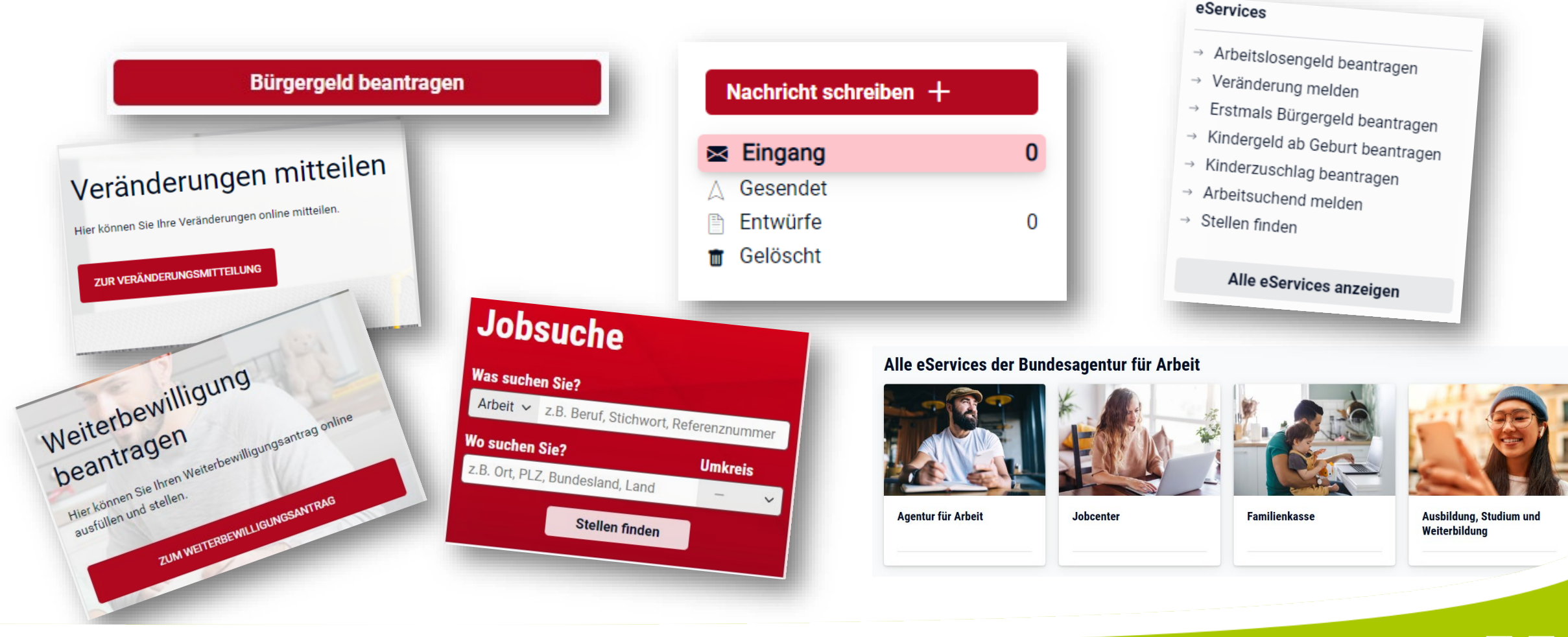

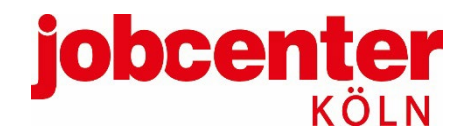

# Welche Vorteile bringt jobcenter.digital?

#### **Der schnellste Weg ins Jobcenter**

- >> Unterlagen jederzeit und überall einreichen (per Smartphone, Tablet, Laptop und PC)
- >> Geführte Antragsstrecken mit Erklärungen, Pflichtangaben und Plausibilitätsprüfungen
- >>> Eingangsbestätigung für abgeschickte Nachrichten und eingereichte Unterlagen
- >> Keine Verzögerung der Zustellung durch Postweg oder Scandienst
- Verschlüsselte Kommunikation über das Online-Portal direkt mit dem/der Ansprechpartner\*in, Benachrichtigung über neue Postfachnachrichten per E-Mail möglich
- → Infos auf <u>www.jobcenterkoeln.de/online</u>

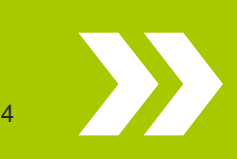

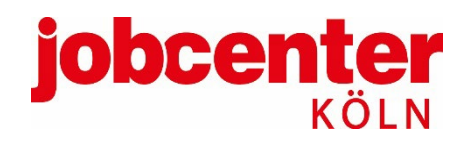

## **Registrierung und Anmeldung**

#### jobcenter.digital\_aufrufen

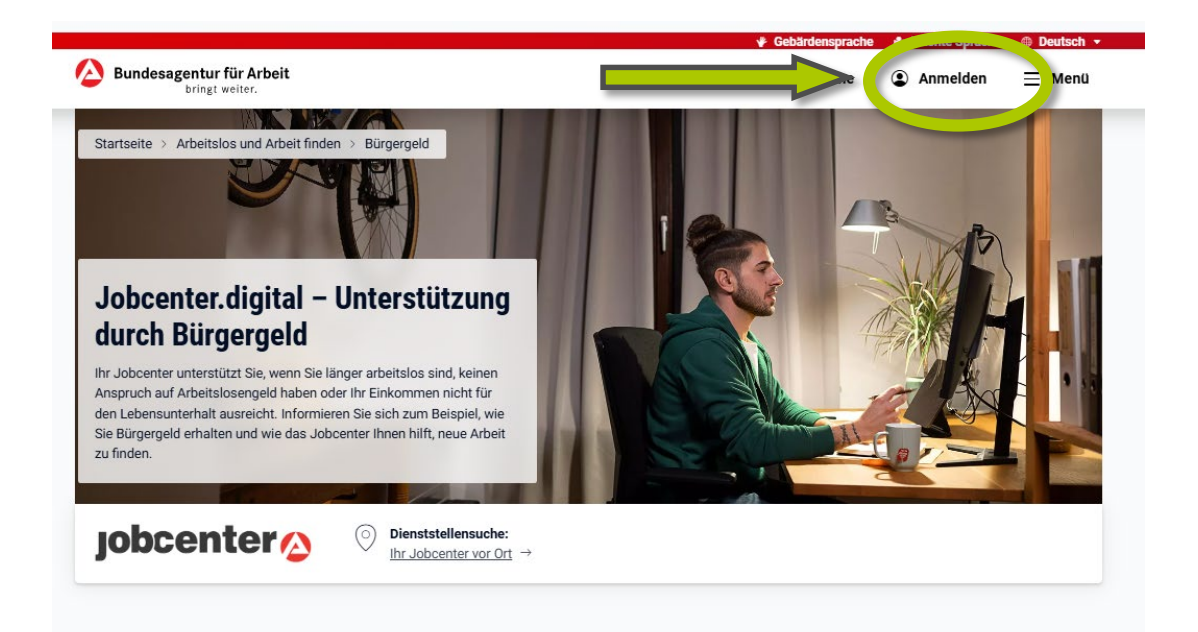

#### Schnell & direkt: Anträge und weitere Anliegen online erledigen

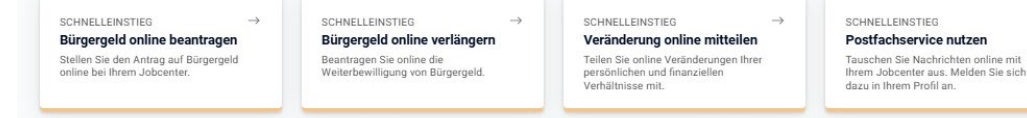

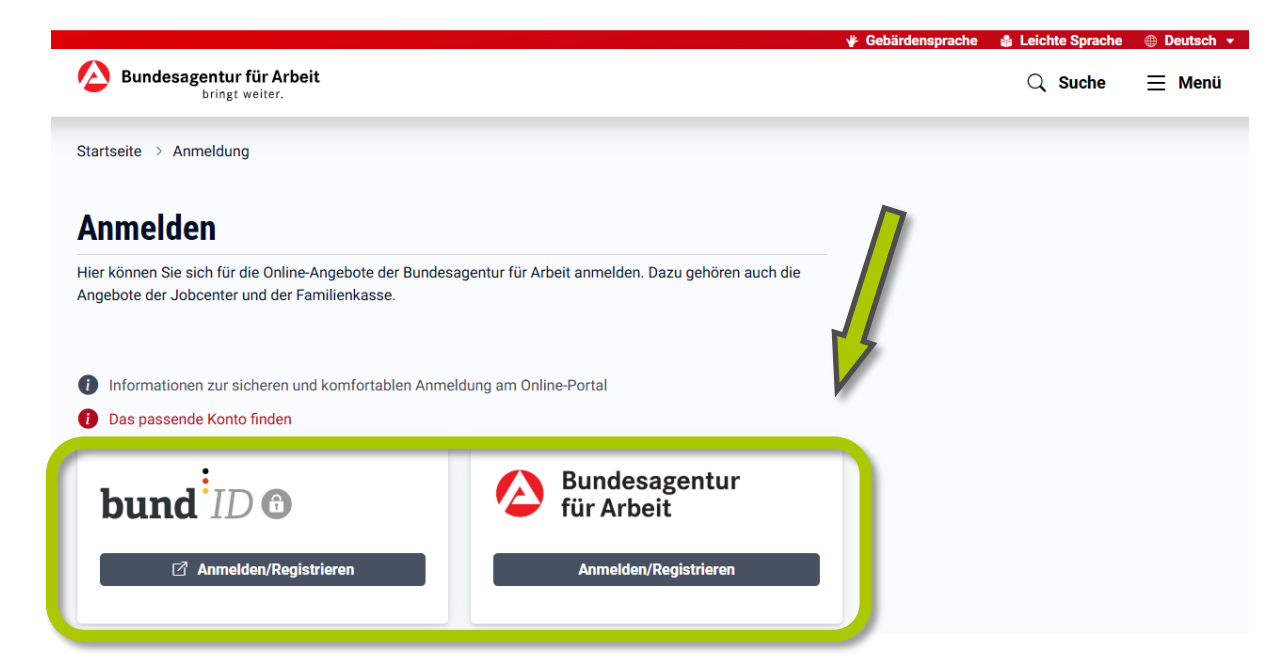

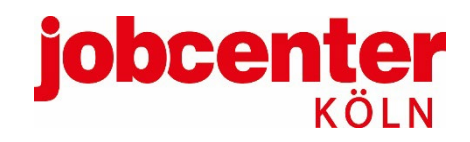

### Registrierung

Bundesagentur für Arbeit , bringt weiter. Startseite > Anmeldung Anmeldung Melden Sie sich bitte mit Ihren Zugangsdaten an: Mit Passkey anmelden oder Benutzername / E-Mail-Adresse Passwort 0 Anmelden ← Zurück Noch kein Konto? Jetzt registrieren

#### Registrierung Registrieren Sie sich, um die Online-Angebote der Bundesagentur für Arbeit nutzen zu können. Bitte alle mit \* markierten Felder ausfüllen E-Mail-Adresse \* E-Mail-Adresse Bitte geben Sie Ihre E-Mail-Adresse ein. Passwort \* Passwort wiederholen \* Passwort 0 0 Geben Sie ein Passwort an. Es muss folgende Kriterien erfüllen: × 12 bis 128 Zeichen lang X Mindestens ein Großbuchstabe (A - Z) X Mindestens ein Kleinbuchstabe (a - z) X Mindestens eine Ziffer (0 - 9) X Mindestens eines der folgenden Sonderzeichen: @ # \$ % & \* - \_! + = : , . ? / " ( ); × Keine unerlaubten Zeichen × Richtige Passwortwiederholung Zustimmung und Einwilligung □ Ich habe die <u>Nutzungsbedingungen</u> gelesen und akzeptiere sie. \* Zur Registrierung benötigen wir Ihre Zustimmung zu □ Ich willige ein, dass die E-Mail-Adresse von der Bundesagentur für Arbeit im Sinne der unseren Nutzungsbedingungen, sowie Ihre Einwilligung zur Datenschutzerklärung Kapitel "Verarbeitung der Registrierungsdaten" erhoben und verarbeitet Nutzung der E-Mail-Adresse. werden darf. Die Einwilligung kann gemäß der Datenschutzerklärung Kapitel "Widerrufsmöglichkeit" jederzeit ohne Angabe von Gründen mit Wirkung für die Zukunft widerrufen werden. \*

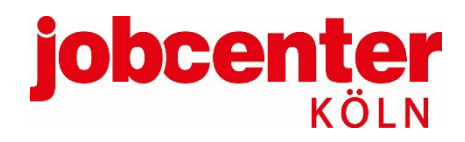

### Registrierung

#### Schritt-für-Schritt-Anleitung

- E-Mail-Adresse eingeben, Passwort festlegen,
   Nutzungsbedingungen akzeptieren, Datenschutzerklärung zustimmen, auf "Registrieren" klicken.
- Kund\*in erhält E-Mail von Bundesagentur für Arbeit.
   Zur Bestätigung der E-Mail-Adresse in den Link klicken.
- Freischaltcode eingeben oder mit Mobilgerät scannen: fertig. Hinweis: Der Freischaltcode wird automatisch per Post versendet, wenn ein übereinstimmender Datensatz gefunden wird. Ansonsten kontaktiert Kund\*in das Jobcenter.

|                                                                                                    |                                                                                                    | Bundesa                                                                                                    | gentur für Arbeit                                                                                                    |
|----------------------------------------------------------------------------------------------------|----------------------------------------------------------------------------------------------------|----------------------------------------------------------------------------------------------------|----------------------------------------------------------------------------------------------------|
| Bundesagentur für Arbeit, Regenab                                                                                                    | urger Str. 104, 90478 Namberg                                                                                                    | Technischer Su                                                                                                    | oport: 0800 4 5555 01                                                                                                    |
|                                                                                                    |                                                                                                    | Aus dem Auslan                                                                                                    | (gebührennei)<br>nd: +49 911 12031010                                                                                                    |
| Hans Muster<br>Muster Str. 15<br>50858 Köln                                                                                                    |                                                                                                    | Erreichbarkeit /<br>Servicezeiten                                                                                                    | (gebührenpflichtig)<br>Montag bis Donnerstag,<br>8 bis 18 Uhr und                                                                                                    |
|                                                                                                    |                                                                                                    | E-Mall:                                                                                                    | hotine@<br>service.arbeitsagentur.de                                                                                                    |
|                                                                                                    |                                                                                                    | Datum:                                                                                                    | 07. April 2025                                                                                                    |
| Freischaltcode für                                                                                                    | Online-Angebote der B                                                                                                    | undesagentur für Arbeit                                                                                                    |                                                                                                    |
| Guten Tag,                                                                                                    |                                                                                                    |                                                                                                    |                                                                                                    |
|                                                                                                    |                                                                                                    |                                                                                                    |                                                                                                    |
| Scannen Sie     https://www.a     tops://www.a     2. Melden Sie si     noch kein Ko     3. Falls der Cod     4. Bestatigen Si     5. Ihr Profil wird Beachten Sie: Sie I                                                                                                    | den nachfolgenden QR-C<br>ribeltsagentur, de/link/freisr<br>de link/freisr<br>de link/freisr<br>de link/freisr<br>e nicht vorbelegt ist, gebe<br>e die Eingabe. Beachten 3<br>automatisch angelegt und<br>konnen über das Menü Pr                                                                                                    | ode mit innem Smartphone o<br>chailcode<br>XXXX-XXXI<br>Konto an oder registrieren S<br>n Sie den oben stehenden Fr<br>Sie eine mögliche Fehieranze<br>tift Sie ausgewähl.<br>ofti -> Profti wechseln das F                                                                                                    | der öffnen Sie den Link<br>X-XXXX<br>ie ein neues Konto, falls Sie<br>reischaltcode ein.<br>sige!<br>Profi wähien. Dort können                                                                                            |
| Scannen Sie     https://www.a     software     Scannen Sie     Scannen Sie     Scannen Sie     Sie auch weitere P     Joboenter Im selbe                                                                                                    | den nachfolgenden QR-C<br>riterlisagentur. derlink/freisr<br>underlisagentur.<br>den an ihrem bestehenden<br>to bestizen.<br>e nicht vorbelegt ist. gebe<br>e die Eingabe. Beachten 1<br>automatisch angelegt und<br>konnen über das Menü Pr<br>rofile anlegen. Das Anlege<br>n konto ist nicht möglich.                                                                                                    | dde nilt inrem Smartphone o<br>chailcode<br>XXXX-XXXX<br>Konto an oder registrieren S<br>n Sie den oben stehenden Fi<br>Sie eine mögliche Fehieranze<br>t für Sie ausgewählt.<br>ofil -> Profil wechseln das S<br>en von mehreren Personenpru<br>Jader Personenkunde bent                                         | der öffnen Sie den Link<br>x-XXXX<br>ie ein neues Konto, falls Sie<br>reischaltoode ein.<br>sige!<br>Profi wähien. Dort können<br>ofilen der Agentur für Arbeit /<br>tigg sein eigenes Konto.                             |
| Scannen Sle     https://www.a     https://www.a     extension     Scannen Sle     Scannen Sle     Scannen Sle     Scannen Sle     Sle     auch weitere P     Sle     auch weitere P     Sle     auch weitere P     Der Freischaltcode     Er Ist ausschließlich                                                                                                    | den nachfolgenden QR-C<br>ribeltsagentur, derlink/freisr<br>Australia (1996)<br>och an ihrem bestehenden<br>nö besitzen.<br>e nicht vorbeiegt ist, gebe<br>die Eingabe. Beachten 5<br>automatisch angelegt und<br>können über das Menü Pr<br>röflie anlegen. Das Anlege<br>nötnen über das Menü Pr<br>röflie anlegen. Das Anlege<br>nötnen über das Menü Pr<br>röflie anlegen. Das Anlege<br>nötnen über das Menü Pr<br>röflie anlegen. Das Anlege<br>nötnen über das Menü Pr<br>röflie anlegen. Das Anlege<br>hörn für Sie bestimmt und dan | ode mit inrem Smartphone o<br>chailcode<br>XXXX-XXXX<br>Konto an oder registrieren S<br>n Sie den oben stehenden Fi<br>Sie eine mögliche Fehieranze<br>I für Sie ausgewählt.<br>offi -> Profil wechseln das /<br>n von mehreren Personenpu<br>Jeder Personenkunde bent<br>11.05.2025                              | der öffnen Sie den Link<br>K-XXXX<br>ile ein neues Konto, falls Sie<br>relschaltoode ein.<br>eige!<br>Profi wähien. Dort können<br>oflien der Agentur für Arbeit /<br>tigt sein eigenes Konto.                            |
| Scannen Sle     https://www.a     https://www.a     extensional statement of the statement of the statemento of the statemento of the sta | den nachfolgenden QR-C<br>ricelisagentur, derlink/freisr<br>den an ihrem bestehenden<br>to besitzen.<br>e nicht vorbelegt ist, gebe<br>e die Eingabe. Beachten 5<br>automatisch angelegt und<br>könnto ist nicht möglich<br>ist gültig bis zum:<br>n für Sie bestimmt und dar<br>ußen                                                                                                    | dde mit inrem Smartphone o<br>chailcode<br>XXXX-XXXX<br>Konto an oder registrieren S<br>n Sie den oben stehenden Fi<br>Sie eine mögliche Fehieranze<br>für Sie ausgewählt.<br>offi -> Profit wechseln das S<br>n von mehreren Personen<br>Jeder Personenkunde bent<br>11.05.2025<br>f nicht an andere Personen v  | der öffnen Sie den Link<br>K-XXXX<br>lie ein neues Konto, falls Sie<br>relschaltoode ein.<br>Hige!<br>Profi wählen. Dort können<br>oftigt der Agentur für Arbeit /<br>oftigt sein eigenes Konto.<br>veltergegeben werden. |
| Scannen Sle     https://www.a     https://www.a     weekeekeekeekeekeekeekeekeekeekeekeekeek                                                                                                    | den nachfolgenden QR-C<br>ricelisagentur, derlink/freisr<br>ich an ihrem bestehenden<br>to besitzen.<br>e nicht vorbeiegt ist, gebe<br>e die Eingabe. Beachten 5<br>automatisch angelegt und<br>können über das Menü Pr<br>römlie anlegen. Das Anlegen<br>h Konto ist nicht möglich<br>ist gültig bis zum:<br>uft Sie bestimmt und dar<br>üßen<br>r für Arbeit                                                                                                    | dde mit inrem Smartphone o<br>chailcode<br>XXXX-XXXX<br>Konto an oder registrieren S<br>n Sie den oben stehenden Fr<br>Sie eine mögliche Fehieranze<br>für Sie ausgewählt.<br>offi -> Profit wechseln das 6<br>n von mehreren Personenn<br>Jeder Personenkunde bent<br>11.05.2025<br>f nicht an andere Personen v | der öffnen Sie den Link<br>K-XXXX<br>lie ein neues Konto, falls Sie<br>reischaltcode ein.<br>lige!<br>Profi wählen. Dort können<br>ofilen der Agentur für Arbeit /<br>stigt sein eigenes Konto.<br>veltergegeben werden.  |

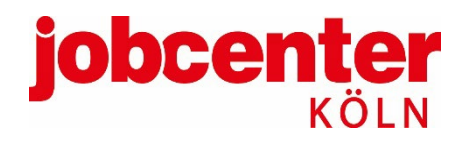

# Anmeldung

### Zugangsdaten eingeben

| Bundesagentur für Arbeit<br>bringt weiter.       |  |
|--------------------------------------------------|--|
| Startseite > Anmeldung                           |  |
| Anmeldung                                        |  |
| Melden Sie sich bitte mit Ihren Zugangsdaten an: |  |
|                                                  |  |
| <ul> <li>Mit Passkey anmelden</li> </ul>         |  |
| oder                                             |  |
| Benutzername / E-Mail-Adresse                    |  |
|                                                  |  |
| Passwort                                         |  |
| • • • • • • • • • • • • • • • • • • •            |  |
| ← Zurück Anmelden                                |  |
| Noch kein Konto? <u>Jetzt registrieren</u>       |  |

#### Zwei-Faktor-Authentifizierung einrichten

Die Anmeldung mit einem zweitem Faktor ist verpflichtend. Folgende Optionen stehen zur Verfügung:

- >> <u>BundID</u>,
- >> <u>Passkey</u> oder
- Benutzername / E-Mail-Adresse in Kombination mit Passwort und zweitem Faktor (TOTP).
- >> Mehr Informationen finden Sie hier:

Sichere und komfortable Anmeldung im Online-Portal.

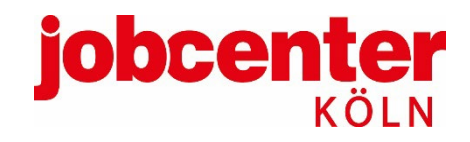

### Anmeldung

#### Konto vorhanden – Zugangsdaten unbekannt

>> Benutzername bekannt, <u>Passwort vergessen</u>:

| Passwort vergessen                                                                                                    |                                                                                                    |
|----------------------------------------------------------------------------------------------------|----------------------------------------------------------------------------------------------------|
| Sie können Ihr Passwort zurücksetzen, indem Sie Ihren Be<br>Danach erhalten Sie innerhalb der nächsten Minuten eine<br>können. | nutzernamen oder Ihre E-Mail-Adresse eingeben.<br>E-Mail, mit der Sie ein neues Passwort vergeben                   |
|                                                                                                    | Bitte alle mit * markierten Felder ausfüllen                                                                        |
| Benutzername / E-Mail-Adresse                                                                                                  | Bitte achten Sie bei Ihrem Benutzernamen auf korrekte Groß- und Kleinschreibung.<br>Benutzername / E-Mail-Adresse * |
|                                                                                                    | Der Benutzemame / die E-Mail-Adresse muss zwischen 6 und 254 Zeichen lang sein.                                     |
|                                                                                                    |                                                                                                    |
|                                                                                                    | Abbrechen Passwort zurücksetzen                                                                                     |

Benutzername vergessen, Passwort bekannt: "Benutzername anfordern" durch Kund\*in

| Jurch die Eingabe Ihrer persönlichen Kundennummer können S<br>on uns innerhalb der nächsten Minuten eine E-Mail mit dem B<br>ein Konto führen. | Sie Ihren Benutzernamen anfordern. Sie erhalten<br>Ienutzernamen, sofern wir für die Kundennummer                                                          |
|----------------------------------------------------------------------------------------------------|----------------------------------------------------------------------------------------------------|
| Persönliche Kundennummer                                                                                                    | Bitte alle mit * markierten Felder ausfüllen Die persönliche Kundennummer finden Sie auf unseren persönlichen Schreiben an Sie. Derstellehe Kundennummer * |
|                                                                                                    | Personinche Kundennummer Die persönliche Kundennummer hat genau 10 Stellen und beginnt mit 3 Ziffern und einem Buchstaben, Beispiel: 123A456789.           |
|                                                                                                    |                                                                                                    |

>>> Benutzername und Passwort unbekannt: nur dann neue Zugangsdaten beim Jobcenter erfragen

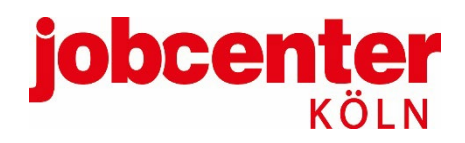

### Einrichtung

Wichtige Einstellungen im Profil

**Profil > Profil bearbeiten** 

- >> <u>E-Mail-Benachrichtigung</u> aktivieren
- Online-Kommunikation zustimmen: damit Postfach nutzen können und Schreiben sowie Bescheide online bekommen

#### Profil > Kontoeinstellungen

- >> Passwort ändern
- >> <u>Passkeys</u> verwalten (z.B. Gesichtserkennung oder Fingerabdruck)
- >> <u>TOTP</u>-Verfahren verwalten

| Kontakt                       |               |
|-------------------------------|---------------|
| Telefon, E-Mail, Homepage     | $\rightarrow$ |
| Zahlungayarhindungan          |               |
| IBAN, Kontoinhaber            | $\rightarrow$ |
| Zumiff auf Dans Valiaba Datas |               |
| mit Mitarbeitern teilen       | $\rightarrow$ |
| Kommunikationaanti            |               |
| Kommunikationsopti            | onen          |
| E-Mail-Benachrichtigung       | ,             |
| E-Mail bei neuen Mitteilungen | $\rightarrow$ |
| SMS-Benachrichtigung          |               |
| SMS für anstehende Termine    | $\rightarrow$ |
| Online-Kommunikation          |               |
| Inhalte digital empfangen     | $\rightarrow$ |
| PIN-Verwaltung                |               |
|                               |               |
| PIN<br>anfordern              | $\rightarrow$ |
|                               |               |
| PIN                           | $\rightarrow$ |
|                               |               |
| Zwei-Faktor-Authentifiz       | zierung       |
| TOTP-Verfahren                |               |
| verwalten                     | $\rightarrow$ |

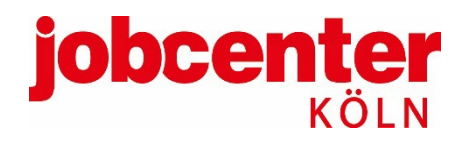

### Einrichtung

#### E-Mail-Benachrichtigung aktivieren

|                       |         | Bundesagentur für Arbeit<br>bringt weiter. | ۹                                                                                                    | Suche                     | 0 🔹 Pi                             | rofil 📃 Menü            |  |
|-----------------------|---------|--------------------------------------------|----------------------------------------------------------------------------------------------------|---------------------------|------------------------------------|-------------------------|--|
|                       |         | Startseite > Profil                        |                                                                                                    |                           |                                    |                         |  |
| lachricht schreiben + | EINGANG | Profil bearbeiten                          |                                                                                                    |                           |                                    |                         |  |
|                       |         | 으 Ihre Daten                               | ← Profil bearbeiten                                                                                          |                           |                                    |                         |  |
| Eingang 0             | R       | Kommunikationsoptionen     PIN-Verwaltung  | E-Mail-Benachrichtigung                                                                                      |                           | 🖓 Welche M                         | tteilungsarten gibt es? |  |
| Gesender 14           | E       | The Zwer-Partor-Authentinizierung          | Ich möchte über neue Mitteilungen und Postfachnac                                                            | nrichten per E-Ma         | il informie <mark>r</mark> t werde | n. 🖉 🖉                  |  |
| Entwurie              |         |                                            | Durch Aktivierung der E-Mail Benachrichtigungen wen<br>Postfachnachrichten in Ihrem Portal per F-Mail inform | len Sie über neue<br>iert | Mitteilungen und                   |                         |  |
| Geloson               | Æ       |                                            | ihre aktuelle E-Mail Adresse lautet:<br>Falls sich ihre E-Mail Adresse geändert hat, können Sie diese im B   | ereich E-Mail-Adresse     | ändern.                            |                         |  |
|                       |         |                                            | Wir informieren Sie einmal am Tag, gesammelt                                                                 | über alle Mitteilu        | ngen in Ihrem Port                 | al.                     |  |
| se Filter             |         | (                                          | Für nachfolgende Angelegenheiten können Sie<br>weitere Anpassungen vornehmen                                 | nie                       | täglich                            | sofort                  |  |
| Denoration Denoration | A       |                                            | Benachrichtigung über Nachrichten in Ihrem<br>Leistungspostfach.                                             | 0                         | •                                  | 0                       |  |
|                       |         |                                            | Benachrichtigung über Nachrichten in Ihrem<br>Vermittlungspostfach.                                          | 0                         | 0                                  | 0                       |  |
| Einstellungen         |         |                                            | Benachrichtigung über neue Vermittlungsvorschläge.                                                           | 0                         | 0                                  | 0                       |  |
| Benachrichtigungen    |         |                                            | Benachrichtigung über neue Stellenempfehlungen.                                                              | 0                         | o                                  | 0                       |  |
| <u>einstellen</u> →   | A       |                                            |                                                                                                    |                           |                                    |                         |  |

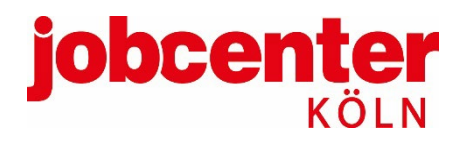

### Einrichtung

#### **Online-Kommunikation aktivieren**

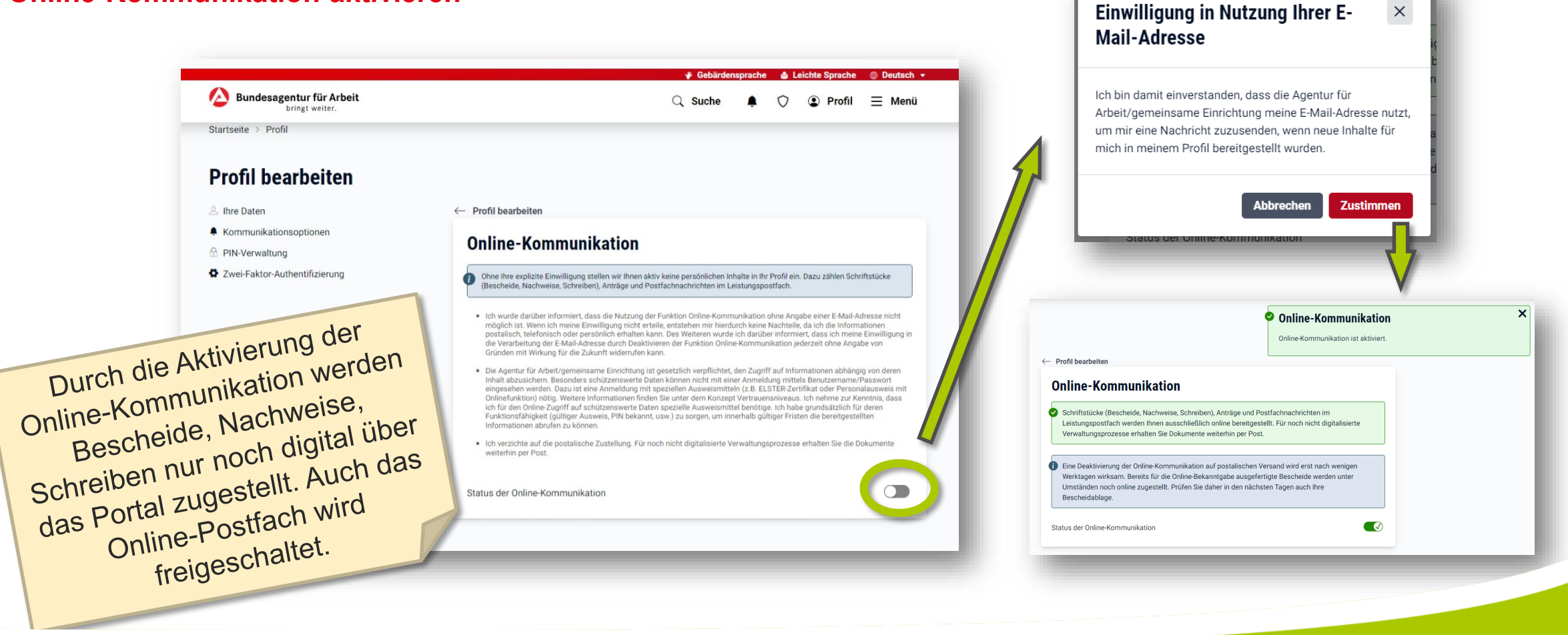

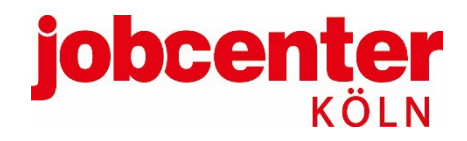

### **Online-Postfach**

Nachricht und Dokumente ans Jobcenter

Q Postfach Startseite Nachricht schreiben EINGANG Aktuellen Ordner durchsuchen Q Profil wichtige Info Eingang Ŕ Gesendet Sonstige JC-Anfrage Entwürfe 14 Nur über das f Gelöscht Ihr Profil Leistungspostfach können Dokumente Ihre Anfrage bei KRM ★ ▲ ■ 08.06.2022 10.37 Uhr Kundennummer: 📑 Filter Sonstige JC-Anfrage ⇐ Behörde angehängt werden. **Unser Termin heute** Ŕ Einstellungen Anfrage Förderung =  $\bigcirc$  $\times$ .... Postfach escheide Termine Verlauf Ostern Sonstige JC-Anfrage Wählen Sie ein Postfach Rückmeldung auf Ihre Anfrage Ŕ Sonstige JC-Anfrage  $\succ$  $\succ$ Leistungspostfach Vermittlungspostfach

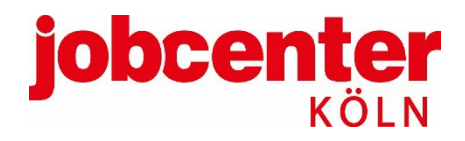

### **Online-Postfach**

#### Anliegen auswählen

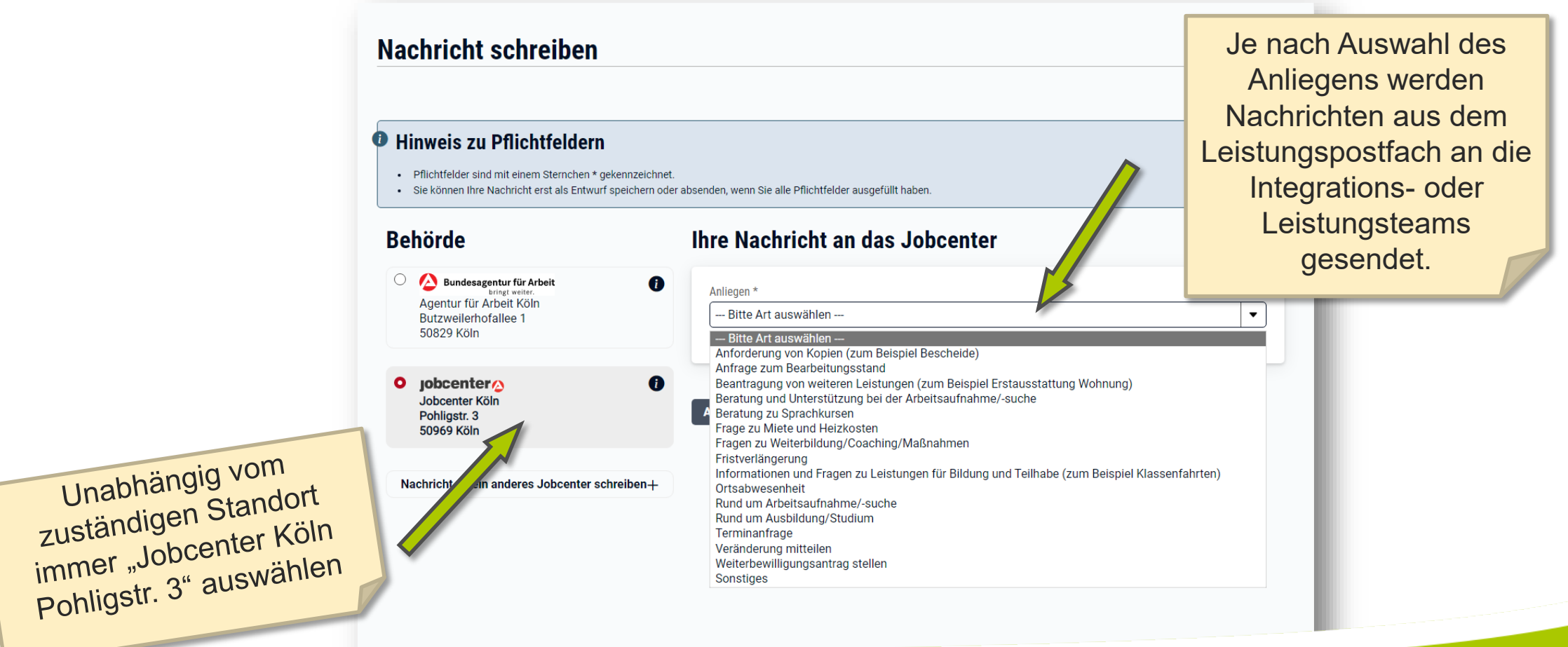

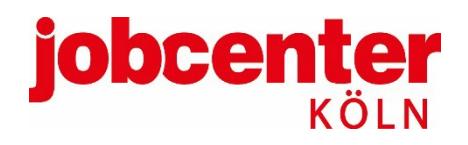

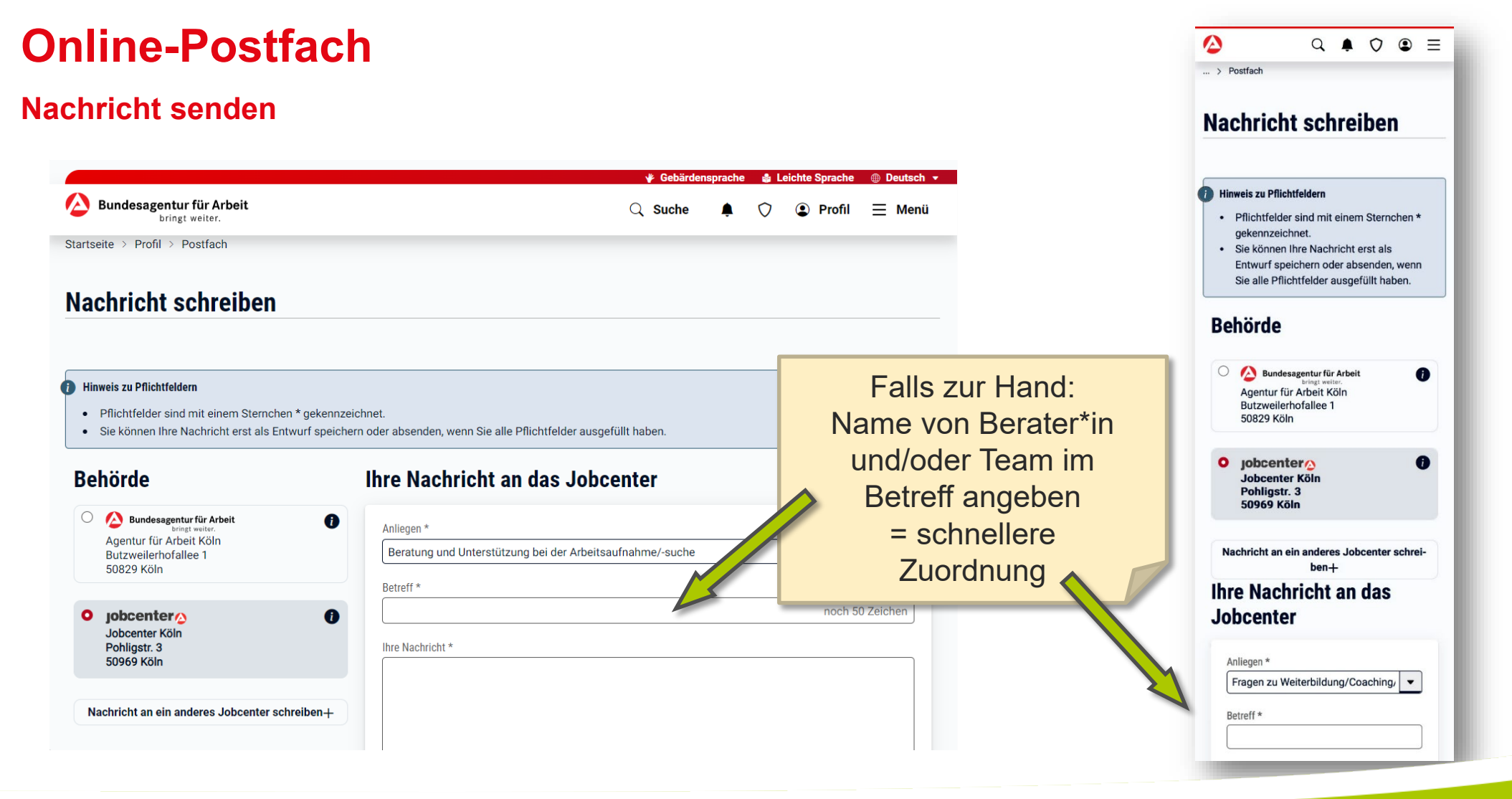

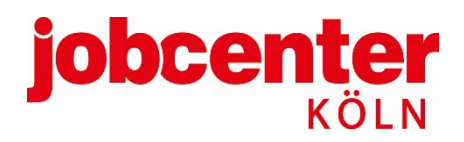

### Anträge online stellen

#### Neuantrag

| Intrag auf Bürgerg    | eld                                                                                 |                                                                                | jobcenter<br>köln                                                                     |
|-----------------------|-------------------------------------------------------------------------------------|--------------------------------------------------------------------------------|---------------------------------------------------------------------------------------|
| Antrag auf Bürgergeld |                                                                                     |                                                                                |                                                                                       |
| Antragserstellung     |                                                                                     |                                                                                |                                                                                       |
| Persönliche Daten     | Persönliche Daten                                                                   |                                                                                |                                                                                       |
| Leistung              | Auf dieser Seite finden Sie Ihre persö                                              | nlichen Daten, die Sie im Rahmen                                               | der Registrierung auf www.arbeitsagentur.de                                           |
| Senden                | angegeben haben. Bitte prüfen Sie di                                                | e Daten auf Vollständigkeit und Ri                                             | ichtigkeit.                                                                           |
|                       |                                                                                     |                                                                                | Alle mit * gekennzeichneten Felder sind Pflichtfelder.                                |
|                       | Persönliche Angaben                                                                 | Geschlecht                                                                     | white .                                                                               |
|                       | Bitte klicken Sie auf "Bearbeiten", um Ihre                                         | Vorname                                                                        | 110m                                                                                  |
|                       | Persönlichen Angaben zu ändern.                                                     | Nachname                                                                       | 101104                                                                                |
|                       |                                                                                     | Geburtsdatum                                                                   | 0213.000                                                                              |
|                       |                                                                                     | Familienstand                                                                  | Second Campachers                                                                     |
|                       |                                                                                     | Nationalität                                                                   | August .                                                                              |
|                       |                                                                                     |                                                                                | Bearbeiten                                                                            |
|                       |                                                                                     |                                                                                |                                                                                       |
|                       | Ihre Adressen                                                                       | Sie stellen inren Antrag i                                                     | fur folgende Adresse                                                                  |
|                       | Sollten Sie Ihren Antrag für eine andere<br>Adresse stellen wollen, klicken Sie auf | Wohnadresse                                                                    |                                                                                       |
|                       | "Bearbeiten", um sie zu ändern.                                                     | (Sofern Sie aktuell wohnungs<br>Meldeadresse bzw. eine Adre<br>werden können.) | slos sind, geben Sie entweder Ihre letzte<br>esse an, bei der Sie postalisch erreicht |
|                       |                                                                                     | Straße                                                                         | Janese.                                                                               |
|                       |                                                                                     | Hausnummer                                                                     |                                                                                       |

#### Weiterbewilligung

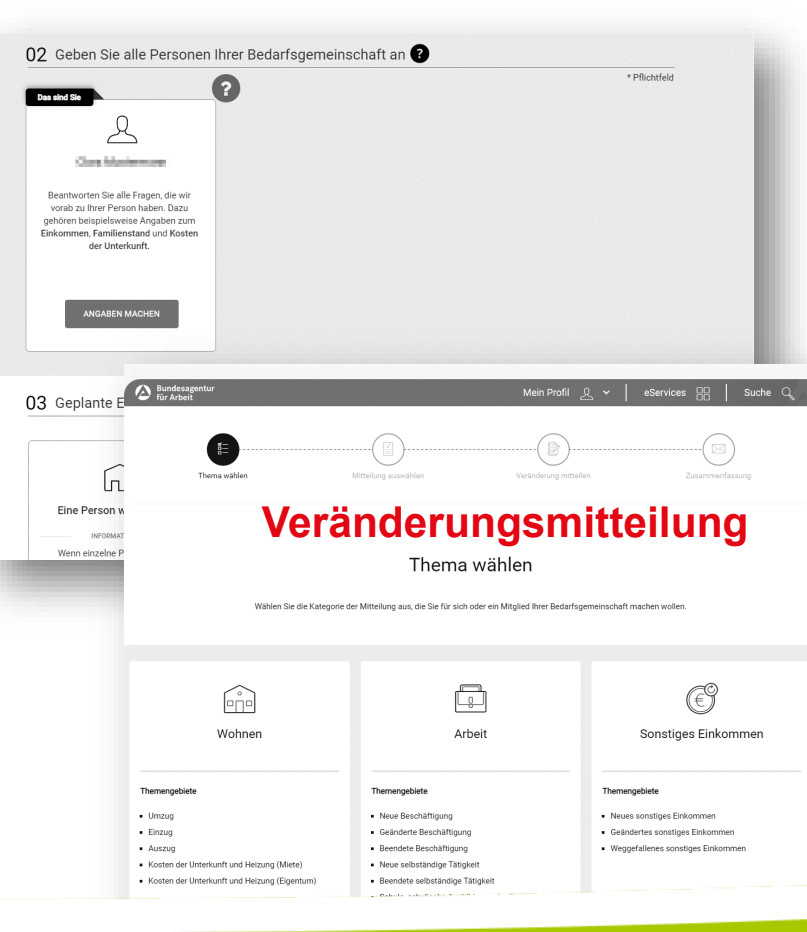

#### Und viele eServices mehr...

#### Leistungen und Angebote des Jobcenters

- $\rightarrow$  Abwesenheit online abstimmen
- $\rightarrow$  Arbeitsmarktprofil erstellen
- $\rightarrow$  Berufliche Rehabilitation beantragen
- $\rightarrow$  Bürgergeld beantragen
- $\rightarrow$  Dokumente an Ärztlichen Dienst übermitteln
- ightarrow Einstiegsgeld für eine Beschäftigung beantragen
- $\rightarrow~{\rm Einstiegsgeld}$  für eine Selbstständigkeit beantragen
- → Freie Förderung beantragen
- $\rightarrow$  Gutschein für private Arbeitsvermittlung beantragen
- $\rightarrow$  Job finden
- $\rightarrow~$  Leistungen zur Eingliederung von Selbständigen beantragen
- $\rightarrow$  Maßnahme bei einem Arbeitgeber beantragen
- → Maßnahme bei einem Träger beantragen
- $\rightarrow$  Veränderungen mitteilen
- $\rightarrow$  Vermittlungsbudget beantragen
- $\rightarrow$  Weiterbewilligungsantrag stellen
- $\rightarrow$  Widerspruch einlegen

![](_page_16_Picture_0.jpeg)

#### **Jobcenter Köln Online**

Alle Online Services sind auf **allen Geräten** (PC, Laptop, Tablet, Handy) aufrufbar. Alternativ kann auch die **Jobcenter-App** genutzt werden.

| Bundessgentur für weit Q 💿 =                                                                                                    | jobcenter Arbeit Geld Service & Hilfe Für Unternehmen 🕤 Ukrain 🛃 🗳 | Jobcenter-App                                                                                                 |
|----------------------------------------------------------------------------------------------------|--------------------------------------------------------------------|----------------------------------------------------------------------------------------------------|
|                                                                                                    | Login-Seite benutzen.<br>→ jobcenter.digital Login                 | Jobc enter 📀                                                                                                  |
| > Burgergeld<br>obcenter.digital -                                                                                                    | Neuantrag stellen                                                  | Finden Sie Ihr Jobcenter<br>Geben Sie die Postleitzahl Ihres aktuel<br>Wohnorts ein.<br>Postleitzahl einneben |
| Sürgergeld                                                                                                    | Veränderung mitteilen                                              | Q. Suchen                                                                                                    |
| e scholl nanger arbeitslos sind, keinen Arspruch<br>f Arbeitslossengel haben oder Ihr Einkommen<br>cht für den Lebensunterhalt reicht. | Erstattung für<br>Bewerbungskosten                                 | ODER<br>Sie haben bereits einen Benutzeraccount? Dann meld                                                    |
| Dienststellensuche: <u>Ihr Jobcenter vor Ort</u> →                                                                                     | beantragen                                                         | sich mit Ihrem Login hier an.                                                                                 |
|                                                                                                    |                                                                    | Mein Jobcenter Mein Bereich M                                                                                 |

![](_page_17_Picture_0.jpeg)

# **Jobcenter-App**

#### Einfach. Sicher. Immer dabei.

- >> Lokale Informationen vom Jobcenter Köln, Termine vereinbaren
- Anmeldung auf jobcenter.digital mit den gewohnten Zugangsdaten. Funktionen: Gesichts- und Fingerabdruckerkennung, Anträge stellen, Veränderungen mitteilen, Nachrichten schreiben, Dokumente einfach hochladen, Termine einsehen und vieles mehr.
- >> Infos: <u>https://www.jobcenterkoeln.de/online/jobcenter-app/</u>
- >> Download:

![](_page_17_Picture_7.jpeg)

![](_page_17_Picture_8.jpeg)

![](_page_17_Picture_9.jpeg)

![](_page_17_Picture_10.jpeg)

![](_page_17_Picture_11.jpeg)

![](_page_18_Picture_0.jpeg)

### **Jobcenter Köln Online**

#### Infos für Kund\*innen

- >> Alle Infos zu jobcenter.digital, OTV und Jobcenter-App: https://www.jobcenterkoeln.de/online/
- >> Fragen und Antworten zu Jobcenter Köln Online: <u>https://www.jobcenterkoeln.de/online/faq/</u>
- YouTube Video zu Anmeldung und Postfachnachricht
- >> YouTube Video zur Verknüpfung jobcenter.digital-Konto mit BundID
- YouTube Video zur Online Terminbuchung
- >> Technische Hotline bei Fragen / Problemen: 0800 4 5555 01